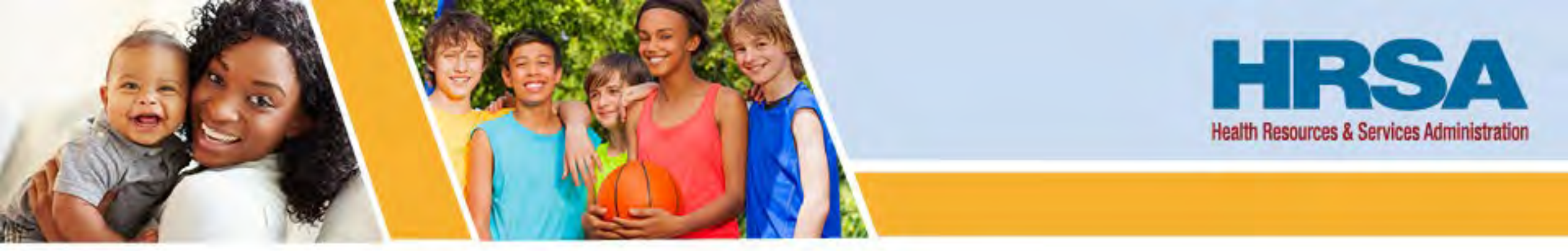

### Community Project Funding/Congressionally Directed Spending (CPF/CDS) Projects FY2023 CDS Office Hours: Semi-Annual Progress Reports April 23, 2024 (1:30-2:30 PM EDT)

Andrea Meyers, Public Health Analyst/ Project Officer

Office of Special Activities (OSA) Office of Federal Assistance & Acquisition Management (OFAAM) Health Resources & Services Administration (HRSA)

Vision: Healthy Communities, Healthy People

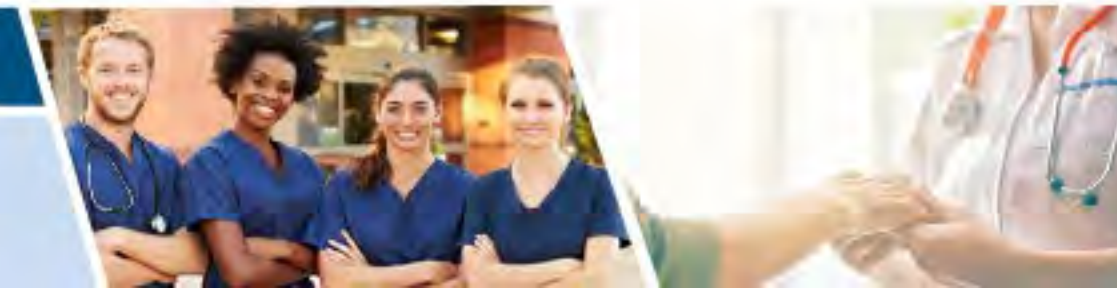

### Agenda—Semi-Annual Progress Report (SAPR)

- General Information
- Grant Access and Information
- New SAPR Module Highlights
- Important Notes

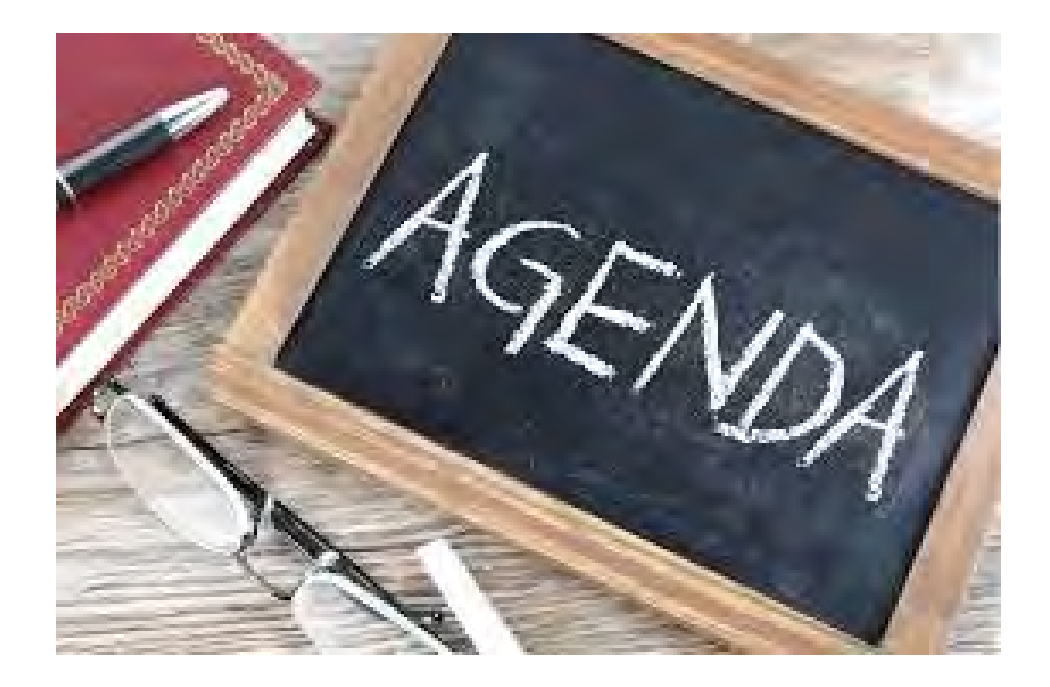

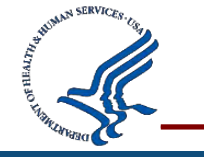

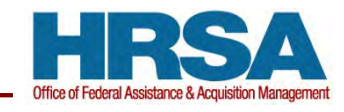

### **General Information**

SAPR is used to collect information about your CPF/CDS Project

Each progress report typically covers activities in the last <u>6 months.</u> The upcoming progress report covers activities for the **November 30, 2023 to April 30, 2024** reporting period.

- The report's narrative should document progress on CPF/CDS project(s) and activities approved by HRSA. Please provide a detailed description of the milestones accomplished and/or challenges encountered during the reporting period.
- The submission in the EHBs will be available for approximately four (4) weeks, starting May 1, 2024.
- All Award Recipients must complete and submit a report by 11:59 PM ET on **May 30, 2024**. HRSA may place restrictions on your funding if you do not submit a progress report.
- After submission, your HRSA assigned Project Officer (PO) will review the report and may reach out or return the report for additional information.

Note: FY23 CDS Award Progress Report submission deadline cannot be requested in EHBs.

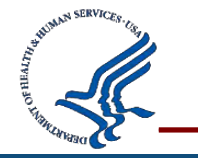

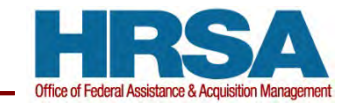

#### **SAPR – Project Status**

#### **Project Status:**

- Not Started
  - No planning
  - No implementation of activities have been initiated No funding has been withdrawn
- Less than or equal to 50% Complete
- Greater than 50% and Less than 100% Complete
- Completed

Completed all the equipment purchases and/or constructionrelated project(s) 100% of costs have been incurred

Upload documents for closeout submissions

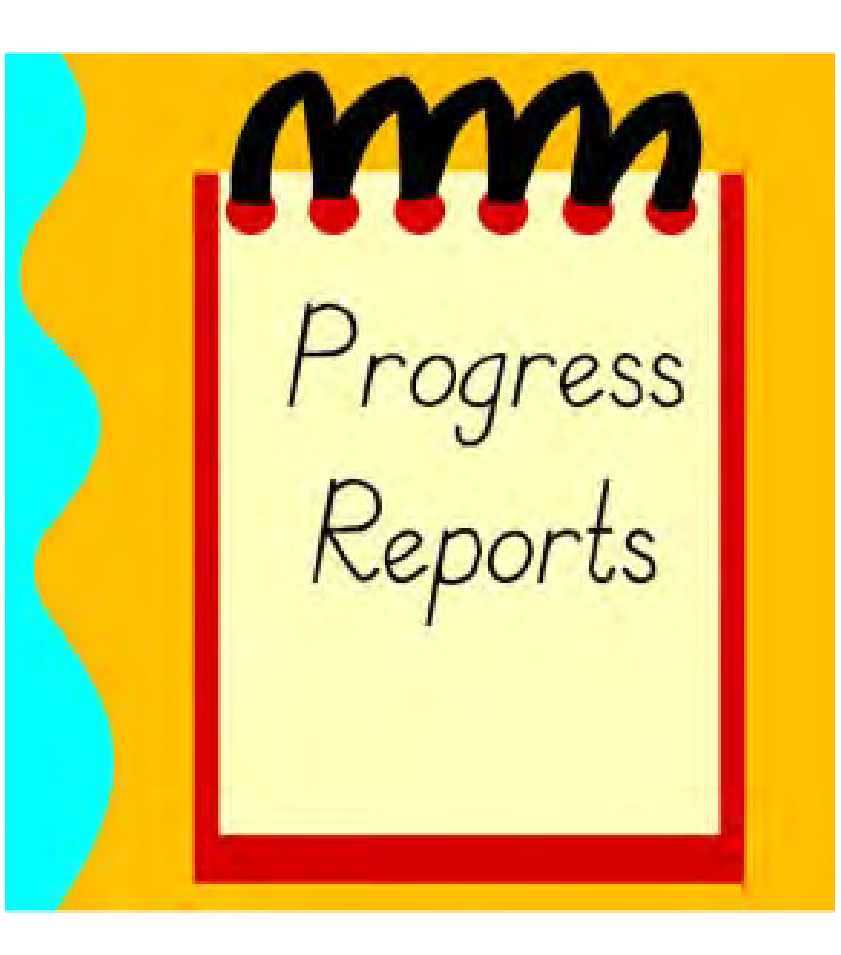

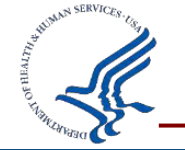

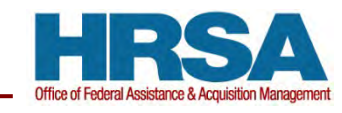

### Who Submits the Report?

Only the **Project Director/Authorizing Official** associated with the grant award can certify and submit the report in EHBs.

| Торіс                         | Issue                                                                               | Helpful Tip                                                                                                    |
|-------------------------------|-------------------------------------------------------------------------------------|----------------------------------------------------------------------------------------------------|
| Grant<br>Access               | I can't find the<br>grant listed when I<br>log into EHBs.                           | Make sure the CDS grant award is added to your account. You can use <u>this</u> <u>guide</u> or watch <u>this video</u> about how to add a grant to your portfolio. For more guidance, contact your PO or the EHB Help Desk at 1-877-464-4772.                                                                    |
| Role Access                   | I am the Project<br>Director, but I am<br>unable to access or<br>submit the report. | Make sure the Project Director role is added to your account. Although listed on the Notice of Award, the EHBs role is not automatically added. You can use <u>this guide</u> or watch <u>this video</u> about how to add the PD role. For more guidance, contact your PO or the EHB Help Desk at 1-877-464-4772. |
| Project<br>Director<br>Change | Our Project<br>Director changed<br>and I need help<br>adding a new one.             | Submit a Prior Approval request to change the Project Director. Please also reach out to your Project Officer (PO) to notify them of this matter and obtain instructions on submitting a request. <u>This video</u> is also helpful for the process.                                                              |

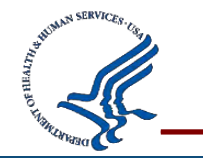

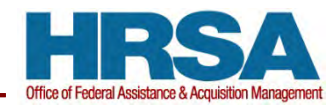

#### **SAPR – Project Changes**

# Examples of Project Changes [**NOTE**: Prior Approval may be required].

- Different site address
- Budgetary
- Scope of activities

## Describe Project Changes in the report, but also reach out to your PO.

Project changes are *communicated* via SAPRs, but

cannot be requested and approved via SAPR.

A Prior Approval may be required.

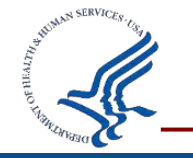

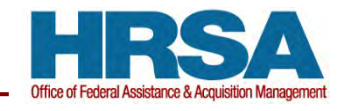

### **SAPR – Project Narrative**

The Progress Report is your opportunity to:

- Summarize the actions you have taken over the previous six months to implement your project(s), even when minimal work has occurred during the reporting period.
- Provide an informative report that may also describe unforeseen changes. HRSA is available to assist and provide guidance as needed.

Optional: Attach documents or photos that demonstrate progress. The Progress Report allows for attachment of documents (on Page 1) to document milestones in the project(s) and, once constructions begins, to attach photos of the work in progress.

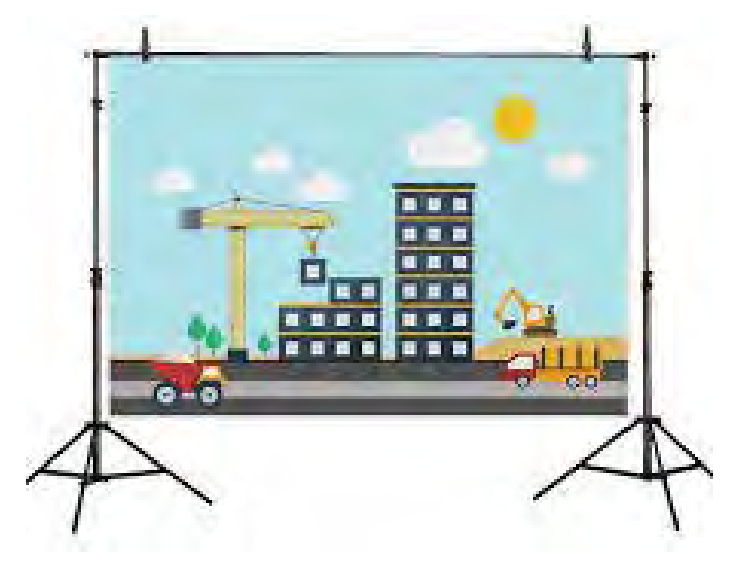

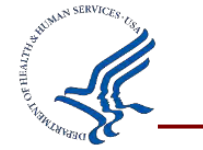

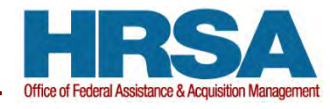

#### **SAPR – Getting Started**

| K HRSA E                   | lectroni   | c Hand         | books           |             |            | Search    | ٩     |   |          | •       | ? Logout |
|----------------------------|------------|----------------|-----------------|-------------|------------|-----------|-------|---|----------|---------|----------|
| 🕋 Tasks Orga               | nization   | Grants         | Free Clinics    | FQHC-LALS   | Dashboards | Resources |       |   |          |         |          |
| /ou are here: Home » Tasks | » Browse » | Progress R     | eport [ ] » CE2 | CS000       |            |           |       |   |          |         |          |
| LL FUNCTIONS «             | 2 Pro      | ogress R       | Report - Stat   | us Overview | V          |           |       |   |          |         |          |
| rogress Report .           | + 0        | E2CS           |                 |             |            |           |       |   |          | Due In: | 51 Days  |
| Overview<br>Status         | ) R        | esources (     |                 |             |            |           |       |   |          |         |          |
| Progress Data              | Subm       | nission Rep    | ort Status      |             |            |           |       |   |          |         |          |
| Contact Information        | Sectio     | on             |                 |             |            | Status    |       |   | Option   |         |          |
| CDS CE2 Progress<br>Report | Progr      | ess Report     |                 |             |            |           |       |   | -        |         |          |
| leview and Submit          | Conta      | ict Informatio | n               |             |            | X Not St  | arted | V | Dpdate · | •       |          |
| Review<br>Submit           | CDS        | CE2 Progres    | ss Report       |             |            | 💸 Not St  | arted |   | 🕑 Update | •       |          |
|                            |            |                |                 |             |            |           |       |   |          |         |          |

Under 'Tasks', Find Submission: "CDS CE1 Semi-Annual Progress Report"

ALT WHEN UN SERVICES . (19)

Click 'Update' to enter your Contact Information, and to start the Progress Report

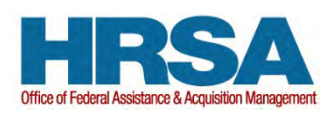

#### **SAPR – User Guide**

| CE2C                                                    |                              |                                                                                                    |                                                                                                    |
|---------------------------------------------------------|------------------------------|----------------------------------------------------------------------------------------------------|----------------------------------------------------------------------------------------------------|
| ▼ Resources L <sup>a</sup><br>View<br>Last NoA   CDS CE | E2 Progress Report User Guid |                                                                                                    |                                                                                                    |
| ields with * are required                               |                              | 1. Login to EHBs.                                                                                                    | Pending Tasks - List                                                                                                    |
| 1. Title                                                | * Name                       | 2. From the EHBs home page, click the Tasks tab to view the Pending Tasks - List page.                                                                                                    | Not Companied Records Company, Annual Description (International Description)                                                                                                    |
| Point of Contact                                        | Joe Smith                    |                                                                                                    | W (Tests Appled to Creat)                                                                                                    |
| Go to Previous Page                                     |                              | 3. The ARP NTTAP Progress Report task will show 'Progress Report' in the 'Task' column and will show your NTTAP grant number in the Entity' column.  4. Click the <u>Start</u> link in the 'Options' column, to begin your progress report.                                          | Image: Second Second                 |
|                                                         |                              | 3.Completing the ARP NTTAP Progress Report                                                                                                    |                                                                                                    |
|                                                         |                              | <ol> <li>On the Progress Report - Status Overview page, you will see the applicable forms to complete an RP NTTPP Progress<br/>Report. The report consists of three forms:</li> <li>Contact information</li> <li>ARP NTTAP Form</li> <li>Final Performance Narrative Form</li> </ol> | Progress Report - Status Overview  USFC5000  UUSFC5000  Extension Report Bates  Sector  Report Bates  Sector  Report Bates  Concess (minimum)  USFC5000  UUSE  Concess (minimum)  USFC5000  UUSE  UUSE  UUS |
|                                                         |                              |                                                                                                    | AND NTTAP Form                                                                                                    |

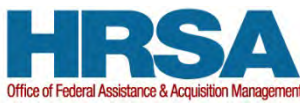

#### **SAPR – Add Project**

| Search                            | S CD3 CE2 Semi-Annual Progress Re                                                                                                    | port (SAFK)                                                                                              |                                                                     |                                                  |                       |
|-----------------------------------|----------------------------------------------------------------------------------------------------|----------------------------------------------------------------------------------------------------|---------------------------------------------------------------------|--------------------------------------------------|-----------------------|
| Progress Report   Overview Status | <ul> <li>Note(s):</li> <li>The draw down amount field reflects inforreflected in this report.</li> <li>Please note that open or pending condition</li> </ul> | rmation from the Payment Management System. The<br>ons of award does not prohibit your organization from | data is refreshed every few days<br>completing the semi-annual proc | and there might be delays in th<br>gress report. | he actual amounts     |
| Progress Data                     |                                                                                                    |                                                                                                    |                                                                     |                                                  |                       |
| Contact Information               | CE2C!                                                                                                    |                                                                                                    | Du                                                                  | e In: 51 Days   Section St                       | tatus: In Progress    |
| Report CDS CE2 Progress           | ► Resources 🗳                                                                                                    |                                                                                                    |                                                                     |                                                  |                       |
| Review and Submit                 |                                                                                                    |                                                                                                    |                                                                     |                                                  |                       |
| Review                            | Fields with * are required                                                                                                    |                                                                                                    |                                                                     |                                                  |                       |
| Subrit                            | + 1 Boos you organization's grant have open (                                                                                                    | Condition of Awards? /For reference, these are lie                                                       | ted on your organization's Not                                      | ice of Award. In addition, "op                   | en" refers to if your |
|                                   | organization has not yet submitted a response t                                                                                                    | to 1 or more conditions and/or you are waiting to                                                        | receive a revised Notice of Awa                                     | ard removing your condition(                     | s).)                  |
|                                   | Yes                                                                                                    | to 1 or more conditions and/or you are waiting to                                                        | receive a revised Notice of Awa                                     | ard removing your condition(                     | s).)                  |
|                                   | <ul> <li>Add Project (s) (Min 1) (Max 10)</li> </ul>                                                                                                    | to 1 or more conditions and/or you are waiting to                                                        | receive a revised Notice of Awa                                     | ard removing your condition(                     | s).)                  |
|                                   | <ul> <li>Add Project (Min 1) (Max 10)</li> </ul>                                                                                                    | to 1 or more conditions and/or you are waiting to                                                        | receive a revised Notice of Awa                                     | ard removing your condition(                     | s).)                  |
|                                   | Add Project (S) (Min 1) (Max 10)  Project Name                                                                                                    | Status<br>No records to displa                                                                           | receive a revised Notice of Awa<br>Edit                             | ard removing your condition(                     | s).)                  |

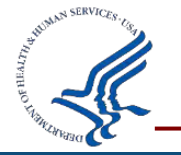

Answer Question 1 and click "Add Project".

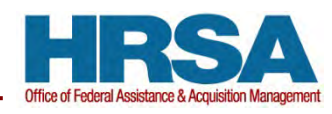

#### **SAPR – Project Name**

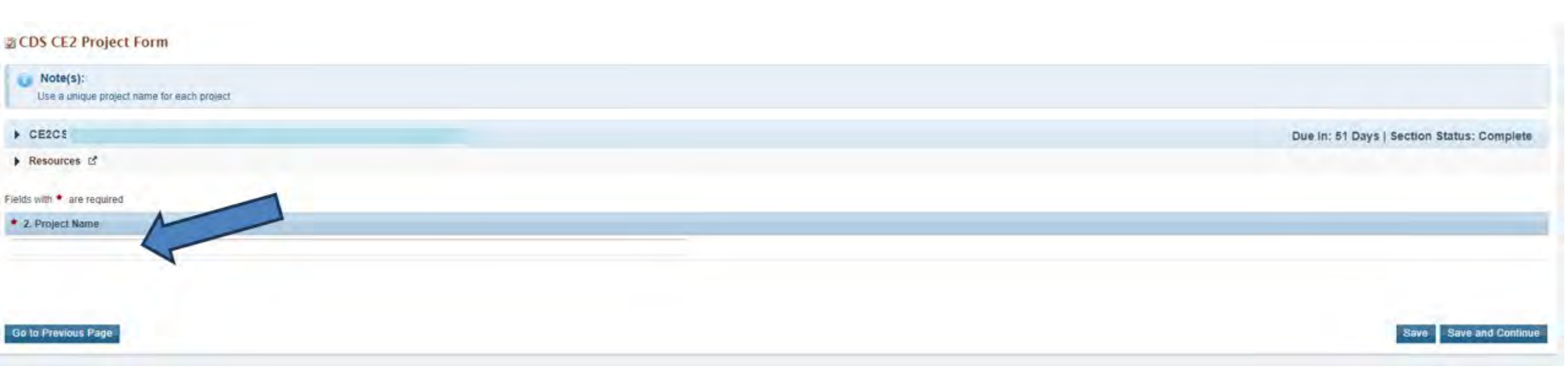

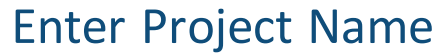

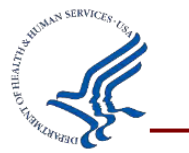

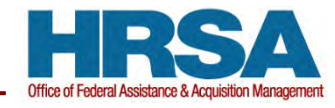

#### **SAPR – Project Information**

| Fields wit                                                                                                    | h * are required                                                                                                    |
|----------------------------------------------------------------------------------------------------|----------------------------------------------------------------------------------------------------|
| * 2. Pr                                                                                                    | oject Name                                                                                                    |
| Project                                                                                                    | 6 Name                                                                                                    |
| * 2a. P                                                                                                    | roject Status for Project                                                                                                    |
| 0                                                                                                    | Not Started                                                                                                    |
| 0                                                                                                    | Less than or equal to 50% Complete (this is in reference to % of grant funds expenditures)                                                                                                    |
| 0                                                                                                    | Greater than 50% and Less than 100% Complete (this is in reference to % of grant funds expenditures)                                                                                                    |
| 0                                                                                                    | Completed                                                                                                    |
| * 2b, H                                                                                                    | lave there been any changes to the project budget, project location, or scope of project?                                                                                                    |
| 0                                                                                                    | Yes                                                                                                    |
| Q                                                                                                    | No                                                                                                    |
| * 2c. D                                                                                                    | oes the scope of work of the project reflect the scope of work as proposed by the recipient and approved by HRSA?                                                                                                    |
| 0                                                                                                    | Yes                                                                                                    |
| 0                                                                                                    | No                                                                                                    |
| * 2d, P                                                                                                    | roject Specific Narrative: Provide information on activities undertaken during reporting period, including whether the project is ahead of or behind schedule and the status of planning, procurement, and construction activities, as applicable. |
| Maximu                                                                                                    | m 1500 characters (with spaces)                                                                                                    |
| * 3. An                                                                                                    | e there or do you anticipate any issues or barriers in the use of the funding and/or implementing the planned activities consistent with your approved project plan submission?                                                                    |
| 0                                                                                                    | Yes                                                                                                    |
|                                                                                                    |                                                                                                    |
| A MANUNAN A MANUNAN A MANUNAN A MANUNAN A MANUNAN A MANUNAN A MANUNAN A MANUNAN A MANUNAN A MANUNAN A MANUNAN A | Complete report for this project                                                                                                    |

#### **SAPR – Add Additional Projects**

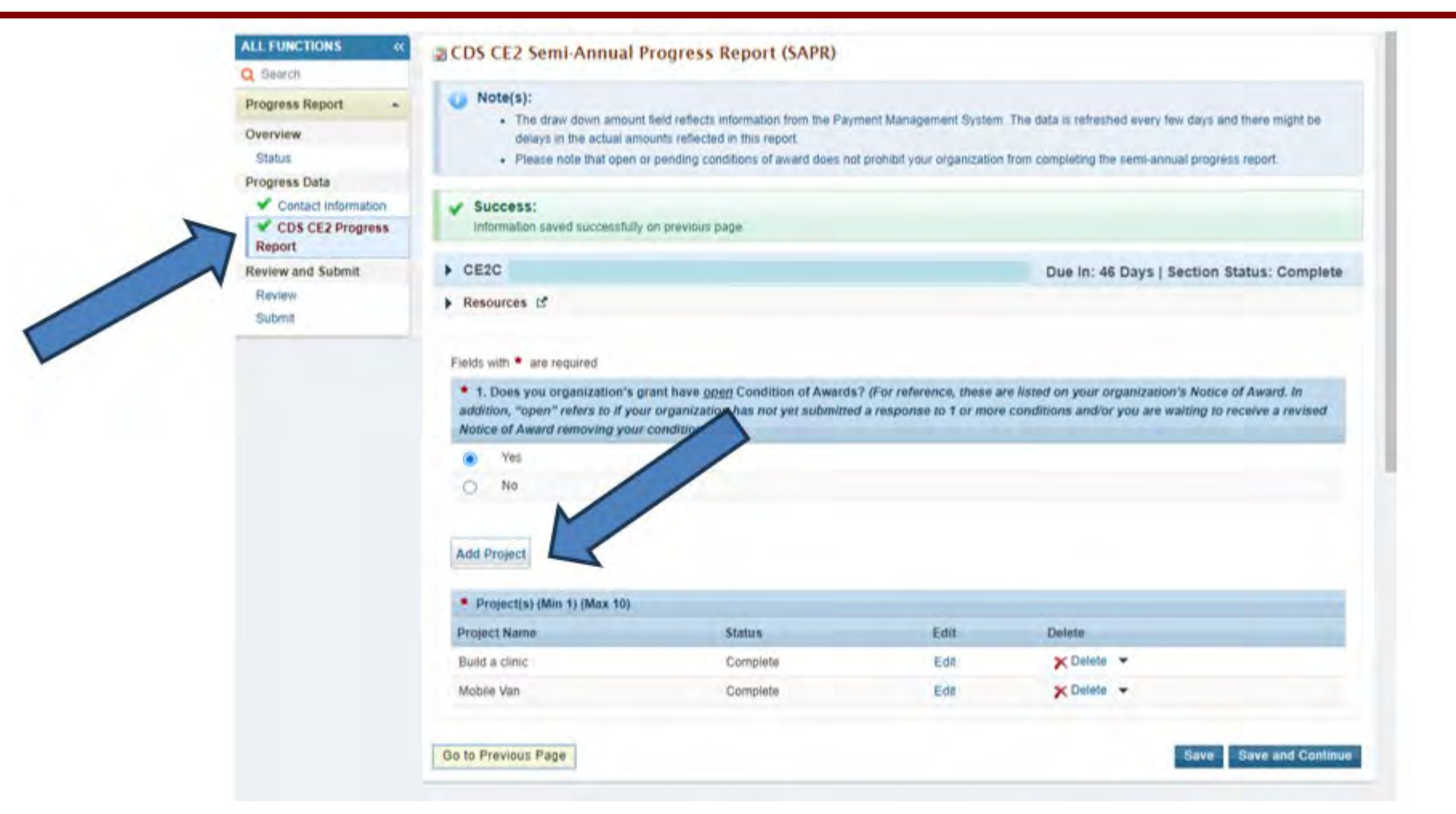

Structure SERVICES inter

Return to the Progress Report as needed to add additional projects.

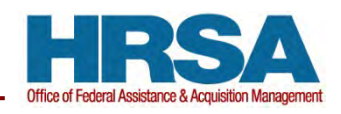

work has occurred during

the reporting period.

| lode of communicating to<br>our PO about your project<br>status.                  | Award Recipients cannot<br>use the SAPR to make<br>changes to budgets and/or<br>the physical scope of the<br>project. | For project changes, a Prior<br>Approval may be required.<br>Reach out to your PO/GMS. |
|-----------------------------------------------------------------------------------|----------------------------------------------------------------------------------------------------|----------------------------------------------------------------------------------------|
| ummarize the actions you<br>ave taken since the award<br>release, even if minimal | Provide an informative report.                                                                                        | Optional: attach photos to<br>the submission to                                        |

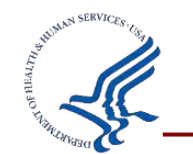

 $\mathbb{N}$ 

S

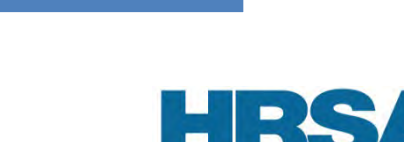

document milestones.

#### **HRSA Review**

- ACCEPT
- CHANGE REQUEST, possible reasons:

   Discrepancy in project status; for example, all funds have been drawn down but the project is less than 50% complete
   Minimal information described in the project narrative
   Revise and resubmit before the new deadline.

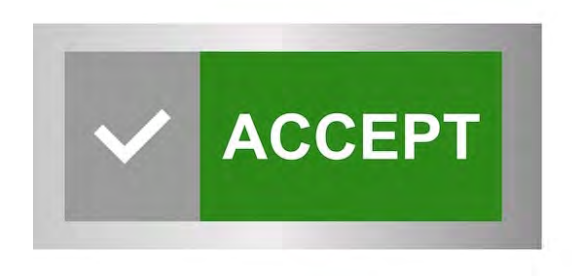

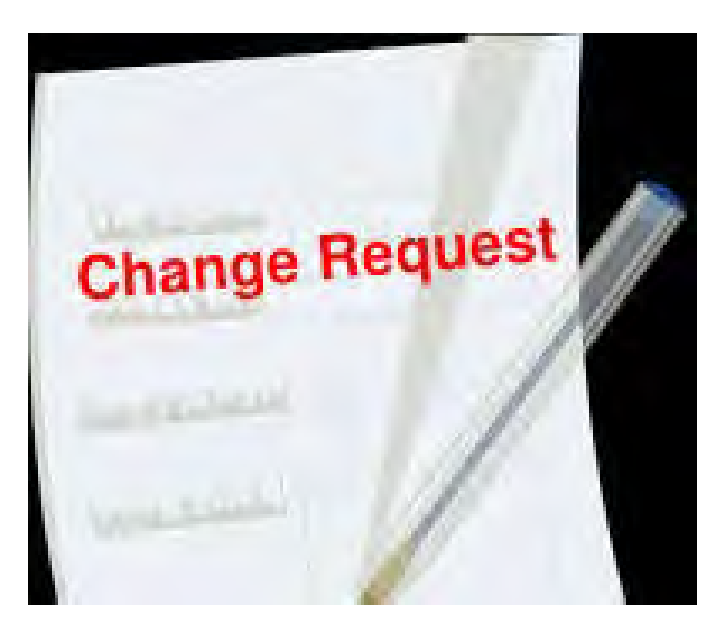

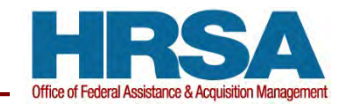

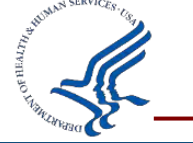

#### Contactyour assigned HRSA Assigned Project Officer if you have any specific questions

| Resource                                          | More Information                                                                                                    |
|---------------------------------------------------|----------------------------------------------------------------------------------------------------|
| Project Officer or Grant<br>Management Specialist | HRSA Electronic Handbooks (EHBs) > Contacts > HRSA Contacts                                                                                                    |
| CDS Website                                       | The <u>CDS Webpage</u> includes the funding specific information, including FAQs and post-award forms.                                                                                    |
| Reporting Requirements                            | Find the sample template form included with the SAPR submission in your grant folder.                                                                                                    |
| EHBs Support                                      | For technical issues related to accessing or logging into the Electronic<br>Handbooks, please call 877-464-4772, Monday through Friday from 7 a.m 8<br>p.m. ET (except federal holidays). |
| Progress Report User Guide                        | This <u>user guide</u> provides step-by-step guidance on how to complete the Progress Report.                                                                                             |
|                                                   |                                                                                                    |

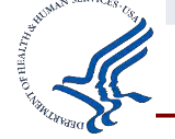

### **Thank You!**

#### **Office of Special Activities (OSA)**

Office of Federal Assistance & Acquisition Management (OFAAM)

Health Resources and Services Administration (HRSA)

#### **Resources:**

- <u>Community Project Funding/Congressionally Directed Spending | HRSA</u>
- <u>Community Project Funding/Congressionally Directed Spending Frequently</u>
   <u>Asked Questions | HRSA</u>

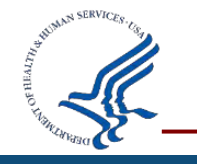

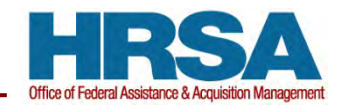

#### **Connect with HRSA**

## Learn more about our agency at: <u>www.HRSA.gov</u>

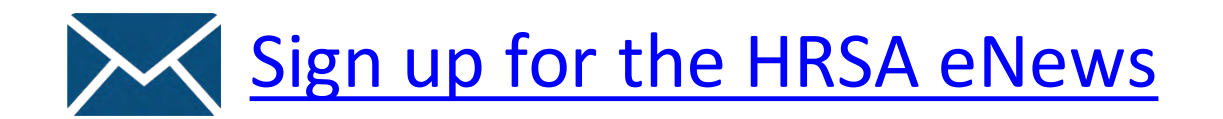

FOLLOW US:

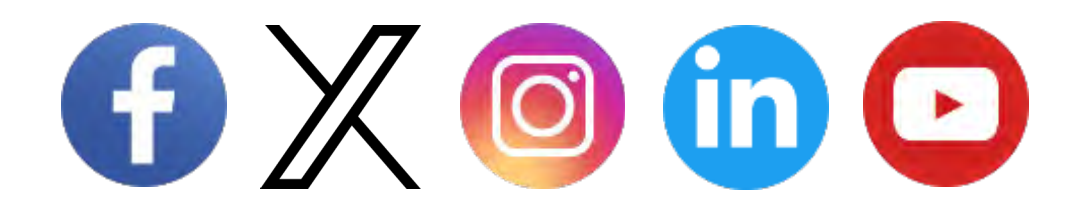

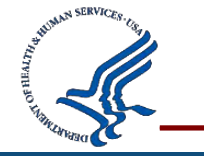

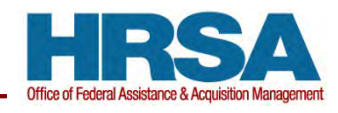